### P2カメラ設定ガイド (AJ-PX270/PX800/PX380)

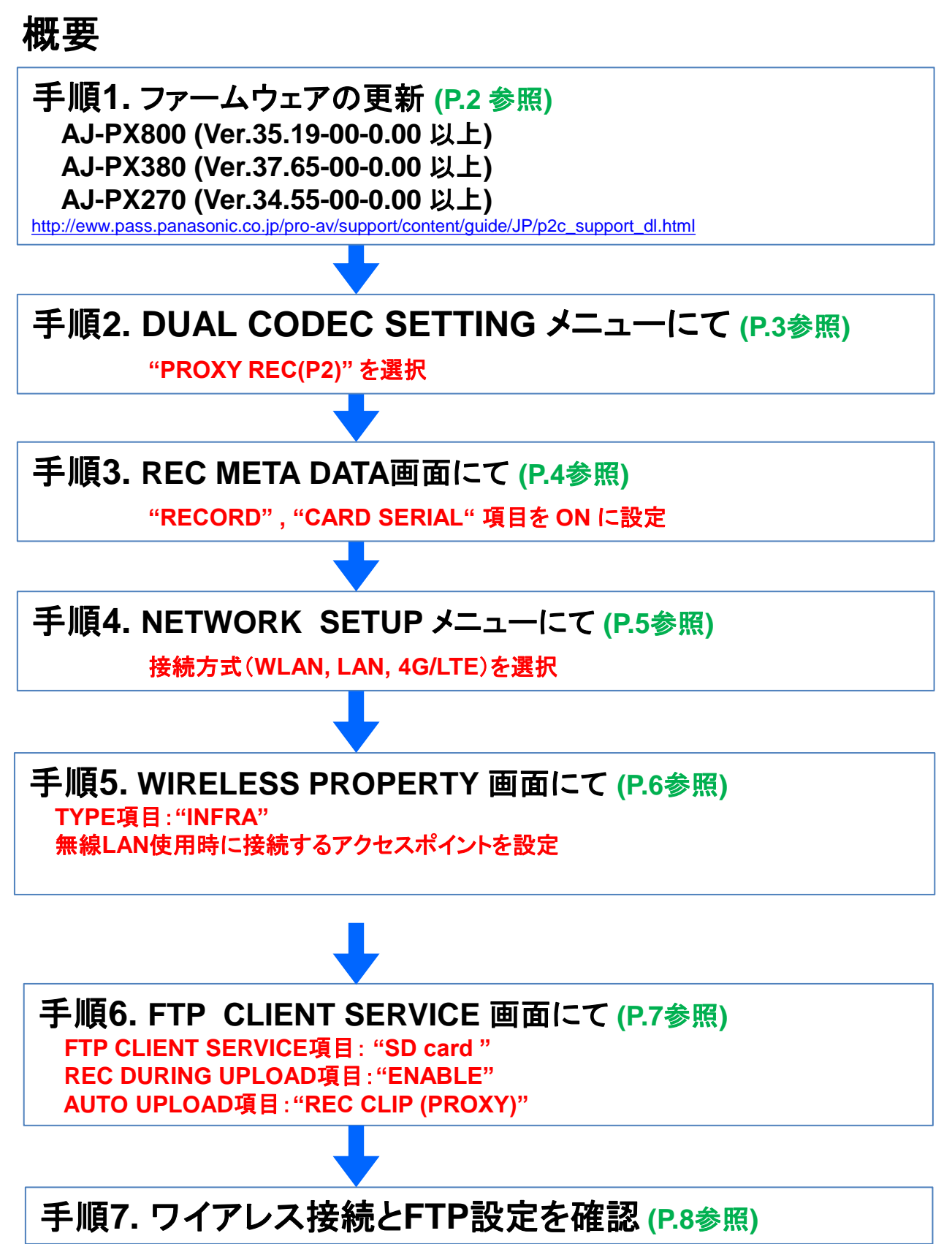

1

## 手順1.ファームウェアバージョンの確認

#### 確認方法:MENU>DIAGNOSTIC

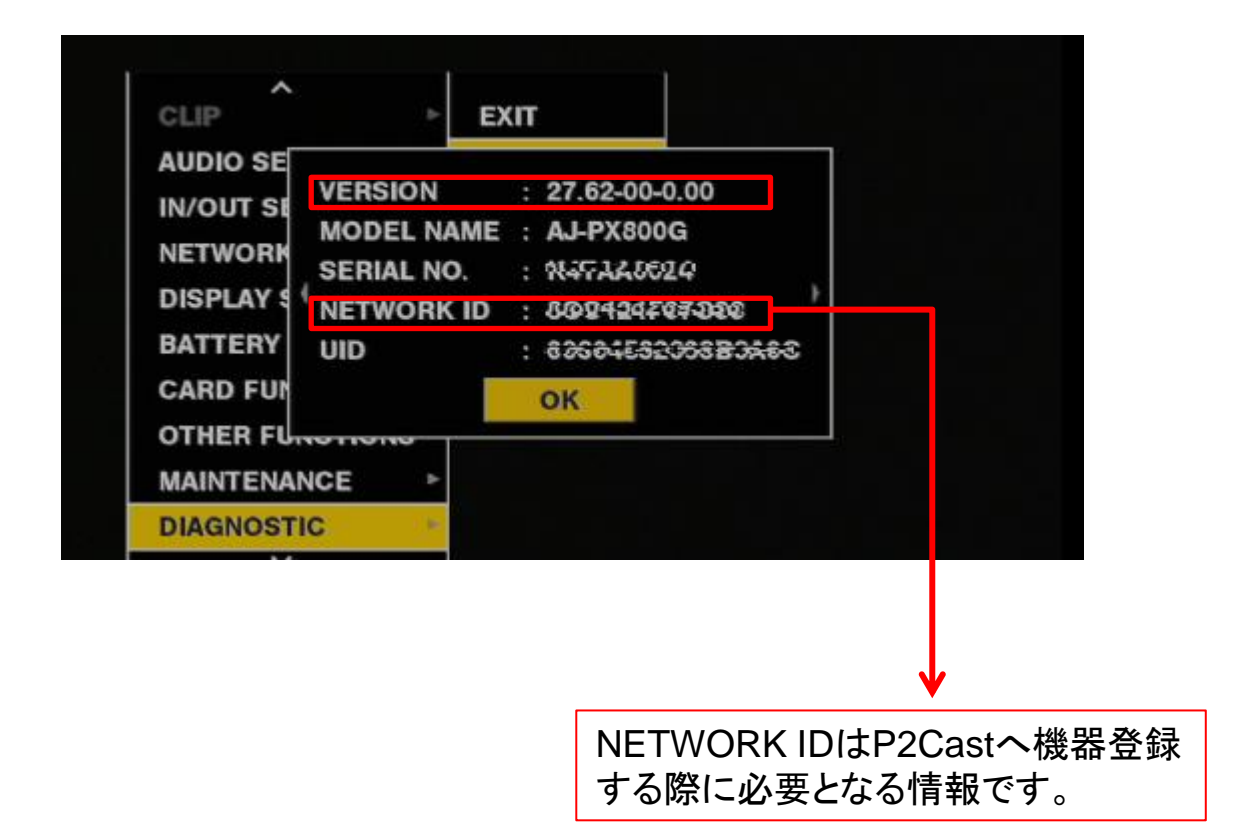

### 手順2. コーデック設定

#### MENU > RECORDING SETUP> DUAL CODEC SETTING > CODEC USAGE > PROXY REC (P2) > P2Castへ送信するプロキシコーデックを選択

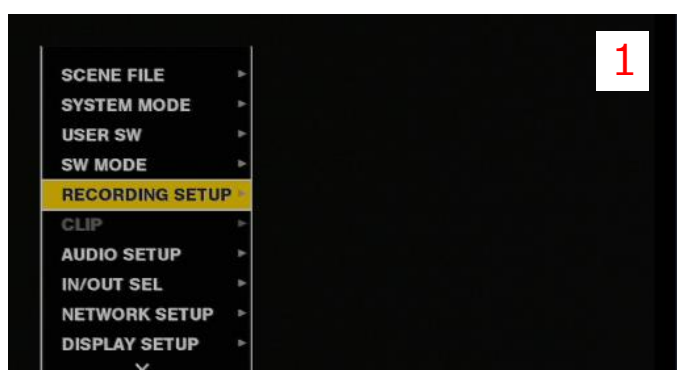

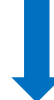

| SCEN  | EVIT               |        |   | 5 |
|-------|--------------------|--------|---|---|
| SCEN  | EXII               |        |   | - |
| SYSTI | FILE SPLIT         | NORMAL | * |   |
| USER  | RECORDING          | NORMAL | * |   |
| SW M  | RECORDING SETTING  |        | • |   |
| RECO  | PRE REC            | OFF    | * |   |
| CLIP  | ONE CLIP REC       | OFF    | • |   |
| AUDIO | SIMUL REC          | OFF    | * |   |
| IN/OU | DUAL CODEC SETTING |        |   |   |
| NETW  | START TEXT MEMO    | OFF    | * |   |
| DISPL | DF MODE            | DF     | * |   |

| SCEN  | EXI  | EXIT              | EVIT  |           |     |
|-------|------|-------------------|-------|-----------|-----|
| SYSTI | FILE | CODEC USAGE       | EXII  |           |     |
| USER  | REC  | PROXY REC MODE    | PROX  | Y REC(P2) |     |
| SW M  | REC  | STREAMING MODE    | PROX  | Y REC(P2& | SD) |
| RECO  | PRE  | PROXY DISP        | STRE  | AMING     |     |
| CLIP  | ONE  | QoS MAX RATE      | V OFF | amupa     |     |
| AUDIC | SIM  | QoS MIN RATE      |       | 256Kbps   |     |
| IN/OU | DUA  | STREAMING LATENCY |       | ORMAL     |     |
| NETW  | STAF | T TEXT MEMO       | OFF   | •         |     |
| DISPL | DF M | ODE               | DF    | •         |     |

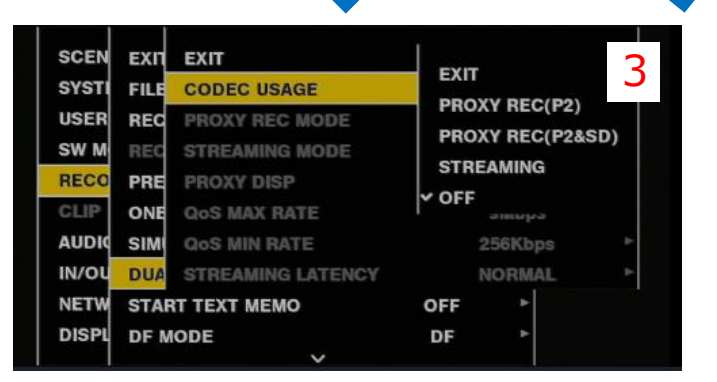

| SCEN  | EXI  | EXIT              |     |            | 5        |
|-------|------|-------------------|-----|------------|----------|
| SYSTI | FILE | CODEC USAGE       |     |            |          |
| USER  | REC  | PROXY REC MODE    |     | EXII       | -        |
| SW M  | REC  | STREAMING MODE    |     | LOW 2CH MO | <i>v</i> |
| RECO  | PRE  | PROXY DISP        | 1   | HQ 2CH MOV |          |
| CLIP  | ONE  | QoS MAX RATE      |     | SHQ 2CH MO |          |
| AUDIC | SIM  | QoS MIN RATE      |     | AVC-G6 2CH | NOV      |
| IN/OU | DUA  | STREAMING LATENCY |     | NORMAL     | Þ        |
| NETW  | STAF | T TEXT MEMO       | OFF | •          |          |
| DISPL | DF M | ODE               | DF  | •          |          |
|       |      |                   |     |            |          |

P2Castへ送信するプロキシコーデックを選択

## 手順3. メタデータの記録設定

#### MENU > RECORDING SETUP> REC META DATA > RECORD ON > CARD SERIAL ON

| 1                                                                                                    |                                                                                                    |                                                                                                    |                                                                                 | 1                                |
|----------------------------------------------------------------------------------------------------|----------------------------------------------------------------------------------------------------|----------------------------------------------------------------------------------------------------|---------------------------------------------------------------------------------|----------------------------------|
| SCEN                                                                                                    | EFILE                                                                                                    | •                                                                                                    |                                                                                 | <b>–</b>                         |
| SYSTE                                                                                                    | EM MODE                                                                                                    | *                                                                                                    |                                                                                 |                                  |
| USER                                                                                                    | SW                                                                                                    |                                                                                                    |                                                                                 |                                  |
| BECO                                                                                                    | RDING SETUR                                                                                                    |                                                                                                    |                                                                                 |                                  |
| CLIP                                                                                                    | Home of the                                                                                                    | 7-1                                                                                                    |                                                                                 |                                  |
| AUDIC                                                                                                    | SETUP                                                                                                    | •                                                                                                    |                                                                                 |                                  |
| IN/OU                                                                                                    | T SEL                                                                                                    | *                                                                                                    |                                                                                 |                                  |
| NETW                                                                                                    | ORK SETUP                                                                                                    | •                                                                                                    |                                                                                 |                                  |
| DISPL                                                                                                    | AY SETUP                                                                                                    |                                                                                                    |                                                                                 |                                  |
|                                                                                                    | V                                                                                                    |                                                                                                    |                                                                                 |                                  |
|                                                                                                    |                                                                                                    |                                                                                                    |                                                                                 |                                  |
| SCEN                                                                                                    | RECORDIN                                                                                                    |                                                                                                    |                                                                                 |                                  |
| SYST                                                                                                    | PRF RFC                                                                                                    | GOLITING                                                                                                    | OFF                                                                             | 2                                |
| USER                                                                                                    | ONE CLIP                                                                                                    | PEC                                                                                                    | OFF                                                                             | ▶ 2                              |
| SW M                                                                                                    | SIMILI REC                                                                                                    | 2                                                                                                    | OFF                                                                             | *                                |
| RECO                                                                                                    |                                                                                                    | EC SETTING                                                                                                    | OFF                                                                             | •                                |
| CLIP                                                                                                    | START TO                                                                                                    | CT MEMO                                                                                                    | OFF                                                                             | >                                |
| AUDIO                                                                                                    | DE MODE                                                                                                    |                                                                                                    | DE                                                                              |                                  |
| IN/OI                                                                                                    |                                                                                                    |                                                                                                    | UCED                                                                            |                                  |
| NETW                                                                                                    |                                                                                                    |                                                                                                    | USER                                                                            |                                  |
| DISPI                                                                                                    | DEC META                                                                                                    | DATA                                                                                                    | USER/EAT                                                                        |                                  |
| DISFL                                                                                                    | REG META                                                                                                    | DATA                                                                                                    |                                                                                 |                                  |
|                                                                                                    |                                                                                                    |                                                                                                    |                                                                                 |                                  |
| 1                                                                                                    | 1                                                                                                    |                                                                                                    |                                                                                 |                                  |
|                                                                                                    |                                                                                                    |                                                                                                    |                                                                                 |                                  |
| SCEN                                                                                                    | RECORDIN                                                                                                    | EXIT                                                                                                    |                                                                                 |                                  |
| SCEN<br>SYSTI                                                                                                    | RECORDIN                                                                                                    | EXIT<br>LOAD                                                                                                    |                                                                                 | Ехит 3                           |
| SCEN<br>SYSTI<br>USER                                                                                                    | RECORDIN<br>PRE REC<br>ONE CLIP                                                                                                    | EXIT<br>LOAD<br>RECORD                                                                                                    | ON                                                                              |                                  |
| SCEN<br>SYSTI<br>USER<br>SW M                                                                                                    | RECORDIN<br>PRE REC<br>ONE CLIP<br>SIMUL REC                                                                                                    | EXIT<br>LOAD<br>RECORD<br>USER CLIP NAME                                                                                                    | ON<br>TYPE1                                                                     | EXIT 3                           |
| SCEN<br>SYSTI<br>USER<br>SW M<br>RECO                                                                                                    | RECORDIN<br>PRE REC<br>ONE CLIP<br>SIMUL REC<br>DUAL COE                                                                                                    | EXIT<br>LOAD<br>RECORD<br>USER CLIP NAME<br>CARD SERIAL                                                                                                    | ON<br>TYPE1<br>OFF                                                              | exit<br>✓ ON<br>off              |
| SCEN<br>SYSTI<br>USER<br>SW M<br>RECO<br>CLIP                                                                                                    | RECORDIN<br>PRE REC<br>ONE CLIP<br>SIMUL REC<br>DUAL COE<br>START TE                                                                                                    | EXIT<br>LOAD<br>RECORD<br>USER CLIP NAME<br>CARD SERIAL<br>INITIALIZE                                                                                                    | ON<br>TYPE1<br>OFF                                                              | exit<br>✓ ON<br>OFF              |
| SCEN<br>SYSTI<br>USER<br>SW M<br>RECO<br>CLIP<br>AUDIO                                                                                              | RECORDIN<br>PRE REC<br>ONE CLIP<br>SIMUL REC<br>DUAL COU<br>START TE<br>DF MODE                                                                                                    | EXIT<br>LOAD<br>RECORD<br>USER CLIP NAME<br>CARD SERIAL<br>INITIALIZE<br>PROPERTY                                                                                                    | ON<br>TYPE1<br>OFF                                                              | exit<br>v on<br>⊳ off            |
| SCEN<br>SYSTI<br>USER<br>SW M<br>RECO<br>CLIP<br>AUDIC<br>IN/OU                                                                                     | RECORDIN<br>PRE REC<br>ONE CLIP<br>SIMUL REC<br>DUAL COL<br>START TE<br>DF MODE<br>UBG MODE                                                                                                    | EXIT<br>LOAD<br>RECORD<br>USER CLIP NAME<br>CARD SERIAL<br>INITIALIZE<br>PROPERTY                                                                                                    | ON<br>TYPE1<br>OFF<br>USER                                                      | EXIT 3                           |
| SCEN<br>SYSTI<br>USER<br>SW M<br>RECO<br>CLIP<br>AUDIO<br>IN/OL<br>NETW                                                                             | RECORDIN<br>PRE REC<br>ONE CLIP<br>SIMUL REC<br>DUAL COL<br>START TE<br>DF MODE<br>UBG MODE<br>VITC UBG M                                                                                                    | EXIT<br>LOAD<br>RECORD<br>USER CLIP NAME<br>CARD SERIAL<br>INITIALIZE<br>PROPERTY                                                                                                    | ON<br>TYPE1<br>OFF<br>USER<br>USER/EXT                                          | EXIT<br>OFF                      |
| SCEN<br>SYSTI<br>USER<br>SW M<br>RECO<br>CLIP<br>AUDIO<br>IN/OU<br>NETW<br>DISPL                                                                    | RECORDIN<br>PRE REC<br>ONE CLIP<br>SIMUL REC<br>DUAL COU<br>START TE<br>DF MODE<br>UBG MODE<br>VITC UBG M<br>REC META                                                                                                    | EXIT<br>LOAD<br>RECORD<br>USER CLIP NAME<br>CARD SERIAL<br>INITIALIZE<br>PROPERTY<br>MODE<br>DATA                                                                                      | ON<br>TYPE1<br>OFF<br>USER<br>USER                                              | EXIT<br>OFF                      |
| SCEN<br>SYSTI<br>USER<br>SW M<br>RECO<br>CLIP<br>AUDIC<br>IN/OU<br>NETW<br>DISPL                                                                    | RECORDIN<br>PRE REC<br>ONE CLIP<br>SIMUL REC<br>DUAL COL<br>START TE<br>DF MODE<br>UBG MODE<br>VITC UBG M                                                                                                    | EXIT<br>LOAD<br>RECORD<br>USER CLIP NAME<br>CARD SERIAL<br>INITIALIZE<br>PROPERTY<br>MODE<br>DATA                                                                                      | ON<br>TYPE1<br>OFF<br>USER<br>USER/EXT                                          | EXIT<br>OFF                      |
| SCEN<br>SYSTI<br>USER<br>SW M<br>RECO<br>CLIP<br>AUDIO<br>IN/OU<br>NETW<br>DISPL                                                                    | RECORDIN<br>PRE REC<br>ONE CLIP<br>SIMUL REC<br>DUAL COL<br>START TE<br>DF MODE<br>UBG MODE<br>VITC UBG M<br>REC META                                                                                                    | EXIT<br>LOAD<br>RECORD<br>USER CLIP NAME<br>CARD SERIAL<br>INITIALIZE<br>PROPERTY<br>MODE<br>DATA                                                                                      | ON<br>TYPE1<br>OFF<br>USER<br>USER/EXT                                          | EXIT<br>→ ON<br>off              |
| SCEN<br>SYSTI<br>USER<br>SW M<br>RECO<br>CLIP<br>AUDIC<br>IN/OU<br>NETW<br>DISPL                                                                    | RECORDIN<br>PRE REC<br>ONE CLIP<br>SIMUL REC<br>DUAL COU<br>START TE<br>DF MODE<br>UBG MODE<br>VITC UBG M<br>REC META                                                                                                    | EXIT<br>LOAD<br>RECORD<br>USER CLIP NAME<br>CARD SERIAL<br>INITIALIZE<br>PROPERTY<br>MODE<br>DATA                                                                                      | ON<br>TYPE1<br>OFF<br>USER<br>USER/EXT                                          | EXIT 3                           |
| SCEN<br>SYSTI<br>USER<br>SW M<br>RECO<br>CLIP<br>AUDIC<br>IN/OU<br>NETW<br>DISPL                                                                    | RECORDIN<br>PRE REC<br>ONE CLIP<br>SIMUL REC<br>DUAL COU<br>START TE<br>DF MODE<br>UBG MODE<br>VITC UBG M<br>REC META                                                                                                    | EXIT<br>LOAD<br>RECORD<br>USER CLIP NAME<br>CARD SERIAL<br>INITIALIZE<br>PROPERTY<br>MODE<br>DATA                                                                                      | ON<br>TYPE1<br>OFF<br>USER<br>USER/EXT                                          | EXIT<br>OFF                      |
| SCEN<br>SYSTI<br>USER<br>SW M<br>RECO<br>CLIP<br>AUDIO<br>IN/OU<br>NETW<br>DISPL                                                                    | RECORDIN<br>PRE REC<br>ONE CLIP<br>SIMUL REC<br>DUAL COU<br>START TE<br>DF MODE<br>UBG MODE<br>VITC UBG M<br>REC META                                                                                                    | EXIT<br>LOAD<br>RECORD<br>USER CLIP NAME<br>CARD SERIAL<br>INITIALIZE<br>PROPERTY<br>AODE<br>DATA                                                                                      | ON<br>TYPE1<br>OFF<br>USER<br>USER/EXT                                          | EXIT<br>OFF                      |
| SCEN<br>SYSTI<br>USER<br>SW M<br>RECO<br>CLIP<br>AUDIO<br>IN/OU<br>NETW<br>DISPL                                                                    | RECORDIN<br>PRE REC<br>ONE CLIP<br>SIMUL REC<br>DUAL COU<br>START TE<br>DF MODE<br>UBG MODE<br>VITC UBG M<br>REC META                                                                                                    | EXIT<br>LOAD<br>RECORD<br>USER CLIP NAME<br>CARD SERIAL<br>INITIALIZE<br>PROPERTY<br>AODE<br>DATA                                                                                      | ON<br>TYPE1<br>OFF<br>USER<br>USER/EXT                                          | EXIT<br>OFF                      |
| SCEN<br>SYSTI<br>USER<br>SW M<br>RECO<br>CLIP<br>AUDIO<br>IN/OU<br>NETW<br>DISPL<br>SCEN<br>SYSTI<br>USER<br>SW M                                   | RECORDIN<br>PRE REC<br>ONE CLIP<br>SIMUL REC<br>DUAL COU<br>START TE<br>DF MODE<br>UBG MODE<br>VITC UBG M<br>REC META                                                                                                    | EXIT<br>LOAD<br>RECORD<br>USER CLIP NAME<br>CARD SERIAL<br>INITIALIZE<br>PROPERTY<br>AODE<br>DATA                                                                                      | ON<br>TYPE1<br>OFF<br>USER<br>USER/EXT<br>ON<br>TYPE1                           | EXIT<br>3<br>3<br>0<br>4<br>EXIT |
| SCEN<br>SYSTI<br>USER<br>SW M<br>RECO<br>CLIP<br>AUDIO<br>IN/OU<br>NETW<br>DISPL<br>SCEN<br>SYSTI<br>USER<br>SW M<br>RECO                           | RECORDIN<br>PRE REC<br>ONE CLIP<br>SIMUL REC<br>DUAL COU<br>START TE:<br>DF MODE<br>UBG MODE<br>VITC UBG M<br>REC META<br>RECORDIN<br>PRE REC<br>ONE CLIP<br>SIMUL REC<br>DUAL COU                                                 | EXIT<br>LOAD<br>RECORD<br>USER CLIP NAME<br>CARD SERIAL<br>INITIALIZE<br>PROPERTY<br>AODE<br>DATA<br>EXIT<br>LOAD<br>RECORD<br>USER CLIP NAME<br>CARD SERIAL                           | ON<br>TYPE1<br>OFF<br>USER<br>USER/EXT<br>ON<br>TYPE1<br>ON                     | EXIT<br>A<br>EXIT<br>A           |
| SCEN<br>SYSTI<br>USER<br>SW M<br>RECO<br>CLIP<br>AUDIO<br>IN/OU<br>NETW<br>DISPL<br>SCEN<br>SYSTI<br>USER<br>SW M<br>RECO<br>CLIP                   | RECORDIN<br>PRE REC<br>ONE CLIP<br>SIMUL REC<br>DUAL COU<br>START TE<br>DF MODE<br>UBG MODE<br>VITC UBG M<br>REC META<br>RECORDIN<br>PRE REC<br>ONE CLIP<br>SIMUL REC<br>DUAL COU<br>START TE<br>DE MODE                           | EXIT<br>LOAD<br>RECORD<br>USER CLIP NAME<br>CARD SERIAL<br>INITIALIZE<br>PROPERTY<br>AODE<br>DATA<br>EXIT<br>LOAD<br>RECORD<br>USER CLIP NAME<br>CARD SERIAL<br>INITIALIZE             | ON<br>TYPE1<br>OFF<br>USER<br>USER/EXT<br>ON<br>TYPE1<br>ON                     | EXIT<br>OFF<br>EXIT<br>OFF       |
| SCEN<br>SYSTI<br>USER<br>SW M<br>RECO<br>CLIP<br>AUDIO<br>DISPL<br>SCEN<br>SYSTI<br>USER<br>SW M<br>RECO<br>CLIP<br>AUDIO                           | RECORDIN<br>PRE REC<br>ONE CLIP<br>SIMUL REC<br>DUAL COL<br>START TE<br>DF MODE<br>UBG MODE<br>VITC UBG M<br>REC META<br>REC META                                                                                                  | EXIT<br>LOAD<br>RECORD<br>USER CLIP NAME<br>CARD SERIAL<br>INITIALIZE<br>PROPERTY<br>AODE<br>DATA<br>EXIT<br>LOAD<br>RECORD<br>USER CLIP NAME<br>CARD SERIAL<br>INITIALIZE<br>PROPERTY | ON<br>TYPE1<br>OFF<br>USER<br>USER/EXT<br>ON<br>TYPE1<br>ON                     | EXIT<br>OFF<br>EXIT<br>OFF       |
| SCEN<br>SYSTI<br>USER<br>SW M<br>RECO<br>CLIP<br>AUDIO<br>DISPL<br>SCEN<br>SYSTI<br>USER<br>SW M<br>RECO<br>CLIP<br>AUDIO<br>IN/OU<br>NETW          | RECORDIN<br>PRE REC<br>ONE CLIP<br>SIMUL REC<br>DUAL COU<br>START TE<br>DF MODE<br>UBG MODE<br>VITC UBG M<br>REC META<br>RECORDIN<br>PRE REC<br>ONE CLIP<br>SIMUL REC<br>DUAL COU<br>START TE<br>DF MODE<br>UBG MODE               | EXIT<br>LOAD<br>RECORD<br>USER CLIP NAME<br>CARD SERIAL<br>INITIALIZE<br>PROPERTY<br>ADDE<br>EXIT<br>LOAD<br>RECORD<br>USER CLIP NAME<br>CARD SERIAL<br>INITIALIZE<br>PROPERTY         | ON<br>TYPE1<br>OFF<br>USER<br>USER/EXT<br>ON<br>TYPE1<br>ON<br>USER             | EXIT<br>OFF<br>EXIT<br>OFF       |
| SCEN<br>SYSTI<br>USER<br>SW M<br>RECO<br>CLIP<br>AUDIO<br>DISPL<br>SCEN<br>SYSTI<br>USER<br>SW M<br>RECO<br>CLIP<br>AUDIO<br>IN/OL<br>NETW<br>DISPL | RECORDIN<br>PRE REC<br>ONE CLIP<br>SIMUL REC<br>DUAL COU<br>START TE<br>DF MODE<br>UBG MODE<br>VITC UBG M<br>REC META<br>RECORDIN<br>PRE REC<br>ONE CLIP<br>SIMUL REC<br>DUAL COU<br>START TE<br>DF MODE<br>UBG MODE<br>VITC UBG M | EXIT<br>LOAD<br>RECORD<br>USER CLIP NAME<br>CARD SERIAL<br>INITIALIZE<br>PROPERTY<br>AODE<br>DATA<br>EXIT<br>LOAD<br>RECORD<br>USER CLIP NAME<br>CARD SERIAL<br>INITIALIZE<br>PROPERTY | ON<br>TYPE1<br>OFF<br>USER<br>USER/EXT<br>ON<br>TYPE1<br>ON<br>USER<br>USER/EXT | EXIT<br>OFF<br>4<br>EXIT<br>OFF  |

Record を ON に設定

CARD SERIAL を ON に設定

# 手順4. ネットワーク関連設定

#### MENU > NETWORK SETUP> NETWORK SEL >WLAN, LAN, 4G LTE.

| SW MOD<br>RECORI<br>CLIP<br>AUDIO S<br>IN/OUT<br>NETWOI<br>DISPLAY<br>BATTER<br>CARD F<br>OTHER | CE<br>DING SETUP<br>SETUP<br>SEL<br>SEL<br>SEL<br>SETUP<br>SETUP |                        |                                                         | 1                   |
|-------------------------------------------------------------------------------------------------|----------------------------------------------------------------------------------------------------|------------------------|---------------------------------------------------------|---------------------|
| SW M<br>RECO<br>CLIP<br>AUDIO<br>IN/OU<br>NETW<br>DISPL<br>BATTI<br>CARD<br>OTHE                | EXIT<br>USB MODE SELECT<br>USB MODE<br>NETWORK SEL<br>NETWORK FUNC<br>FTP CLIENT SERVICE<br>STREAMING SETTING<br>LAN PROPERTY<br>WIRELESS PROPERTY<br>4G/LTE PROPERTY                                                                                                    | STORAGE<br>OFF<br>OFF  | ►<br>EXIT<br>WLAI<br>►<br>4G/L<br>►<br>TAN<br>►<br>VOFF | 2<br>N<br>TE        |
|                                                                                                 |                                                                                                    |                        |                                                         |                     |
| SW M<br>RECO<br>CLIP<br>AUDIO<br>IN/OU                                                          | EXIT<br>USB MODE SELECT<br>USB MODE<br>NETWORK SEL<br>NETWORK FUNC<br>ETP CLIENT SERVICE                                                                                                    | STORAGE<br>OFF<br>WLAN | ►<br>EXII<br>► WLA<br>4G/I                              | 3<br>r<br>IN<br>LTE |
| DISPI                                                                                           | OTDEANING OFTING                                                                                                    |                        | LAN                                                     |                     |

BATT

CARD

OTHE

LAN PROPERTY

WIRELESS PROPERTY

**4G/LTE PROPERTY** 

OFF

ネットワーク通信の手段を"WLAN", "LAN", もしくは"4G/LTE"から選択

# 手順5. ワイアレス関連設定

#### 無線LAN使用時のアクセスポイントについて次のように設定します MENU > NETWORK SETUP > WIRELESS PROPERTY > TYPE> INFRA >SSID INPUT MODE > SELECT SSID >INPUT ENCRYPT KEY

| ~             |                 | 1        | 1      |                                                                                                    |                                                                                                    |                          | _      |
|---------------|-----------------|----------|--------|----------------------------------------------------------------------------------------------------|----------------------------------------------------------------------------------------------------|--------------------------|--------|
|               |                 |          | SCEN   | *                                                                                                    | SSID                                                                                                    | ENCRYPTIO                | N      |
|               | UT              |          | SYST   | 1 mar 1                                                                                                    |                                                                                                    |                          |        |
|               |                 |          | USER   | Buffala                                                                                                    | 0-208A                                                                                                    | WPA2-AFB                 | 000    |
|               |                 |          | SW M   | AX50 IN                                                                                                    | IC_1309_2                                                                                                    | NONE                     | ALC: N |
| FTWORK SETUE  |                 |          | RECO   | RX501N                                                                                                    | IC_1309                                                                                                    | WPA2-AES                 | 111    |
| ISPI AV SETUP | Þ               |          | CLIP   | 60.5592                                                                                                    | 01CE3008333000040063                                                                                                    | WPA2-AES                 |        |
| ATTERY SETUP  | •               |          | AUDH   |                                                                                                    | And the second second se |                          |        |
| ARD FUNCTION  | S ⊧             |          | IN/OI  |                                                                                                    | (SHET SET) DELETE HIS                                                                                                    | TORY                     |        |
| THER FUNCTIO  | NS ►            |          | NETV   |                                                                                                    | TEANCER TOEFELE WIT IN                                                                                                    | ETONY.                   |        |
| ~             |                 |          | DISPE  | NETW                                                                                                    | ENCRYPT KEY                                                                                                    |                          |        |
|               | -               |          | ++++++ | z                                                                                                    | コトコキノシーナア                                                                                                    | +0                       |        |
|               |                 |          | 接続す    | るどク                                                                                                    | マスホイントを選                                                                                                    | 灯                        |        |
|               |                 |          |        |                                                                                                    |                                                                                                    |                          |        |
|               |                 |          |        |                                                                                                    |                                                                                                    |                          |        |
| 1             |                 |          |        | i i                                                                                                    |                                                                                                    |                          |        |
| SW M EXIT     | EXIT            | 2        | N M    | EXIT                                                                                                    | EXIT                                                                                                    |                          | 5      |
| RECO USB I    | MAC ADDRESS     |          | ECO    | USB                                                                                                    | MAC ADDRESS                                                                                                    |                          | ÷      |
| LIP USB       | ГҮРЕ            | INFF     | CLIP   | USB I                                                                                                    | ТҮРЕ                                                                                                    | INF                      |        |
| UDIC NETW     | SSID INPUT MODE | SEL      | AUDIO  | NETW                                                                                                    | SSID INPUT MODE                                                                                                    | SELF                     | EXIT   |
| OU NETW       | SSID            | V INFRA  | IN/OU  | NETW                                                                                                    | SSID                                                                                                    | Y                        | SELEC  |
| ETW FTP C     | BAND            | 2.4GHz ► | NETW   | FTP C                                                                                                    | BAND                                                                                                    | 2.46                     | MANUA  |
| SPL STRE      | CHANNEL(2.4GHz) | AUTO 🕨   | DISPL  | STRE                                                                                                    | CHANNEL(2.4GHz)                                                                                                    | AUTO                     |        |
| TTI LAN F     | CHANNEL(5GHz)   | AUTO 🕨   | BATTI  | LAN F                                                                                                    | CHANNEL(5GHz)                                                                                                    | AUTO                     |        |
| ARD WIRE      | ENCRYPTION      | WPA2-AES | CARD   | WIRE                                                                                                    | ENCRYPTION                                                                                                    | WPA2-A                   | ES     |
| THE 4G/LT     | ENCRYPT KEY     |          | ОТНЕ   | 4G/1                                                                                                    | ENCRYPT KEY                                                                                                    |                          |        |
|               |                 |          |        | the second second second second second second second second second second second second second second second s | ~                                                                                                    |                          |        |
|               |                 |          | アクセ    | スパス                                                                                                    | 、ワードを入力                                                                                                    |                          |        |
|               |                 |          |        |                                                                                                    |                                                                                                    |                          |        |
|               |                 |          |        |                                                                                                    | <u> </u>                                                                                                    |                          |        |
|               |                 | 1        |        |                                                                                                    |                                                                                                    |                          |        |
| M EXIT        | EXIT            | 3        |        |                                                                                                    |                                                                                                    |                          |        |
| CO USB I      | MAC ADDRESS     |          |        |                                                                                                    |                                                                                                    |                          |        |
| IP USB I      | ТҮРЕ            | INF      | ENCRYP | т кеу 📘                                                                                                    |                                                                                                    |                          |        |
| DIC NETW      | SSID INPUT MODE | SEL      |        |                                                                                                    |                                                                                                    |                          |        |
| OU NETW       | SSID            | V SELECT | 1 2    | 3 4 5                                                                                                    | i 6 7 8 9 0 - ·                                                                                                    | 4 Ś ^                    | BS     |
| W FTP C       | BAND            | 2.4Cm    | a w    | ert                                                                                                    | vuiop *                                                                                                    | () =                     | Caps   |
| PL STRE       | CHANNEL(2.4GHz) | AUTO >   | as     | d f g                                                                                                    | h j k l ; : "                                                                                                    | 1 1 3                    | OK     |
| TTI LAN F     | CHANNEL(5GHz)   | AUTO >   | z x    | c v b                                                                                                    | n m , . < > «                                                                                                    |                          | EXIT   |
|               | ENCRYPTION      | WPA2-AES |        |                                                                                                    |                                                                                                    | والتنبير التلبي والنام م |        |
|               |                 |          |        |                                                                                                    |                                                                                                    |                          |        |
| HE AGAS       |                 |          |        |                                                                                                    |                                                                                                    |                          |        |

## 手順6. ファイルアップロードの設定

#### MENU > NETWORK SETUP > FTP CLIENT SERVICE > SETTING DATA > SD CARD >REC DURING UPLOAD> ENABLE >AUTO UPLOAD> REC CLIP(PROXY)

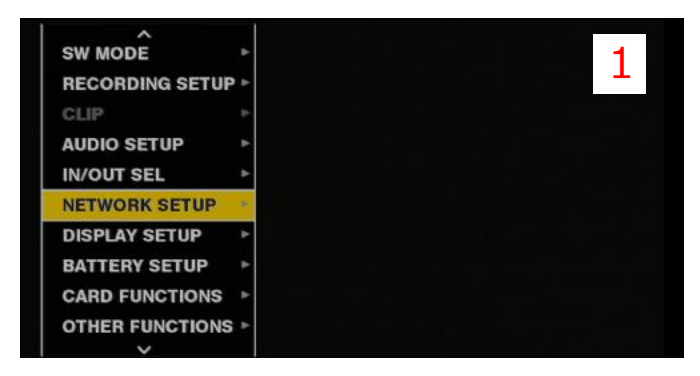

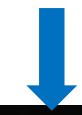

SW M

RECO

CLIP

AUDIO

IN/OU

NETW

DISPL

BATT

CARD

OTHE

EXIT

USB MODE

NETWORK SEL

NETWORK FUNC

LAN PROPERTY

FTP CLIENT SERVICE

STREAMING SETTING

WIRELESS PROPERTY

**4G/LTE PROPERTY** 

**USB MODE SELECT** 

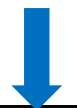

STORAGE

OFF

WLAN

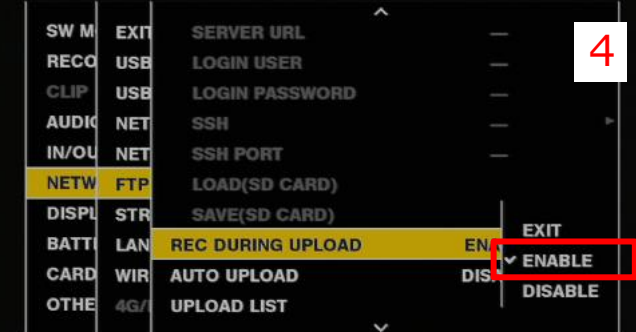

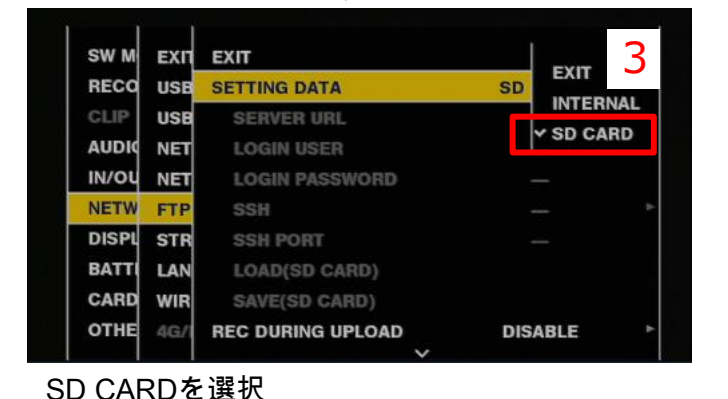

| OTHE  | 4G/1 | UPLOAD LIST       | ✓ DISABLE       |
|-------|------|-------------------|-----------------|
| CARD  | WIR  | AUTO UPLOAD       | REC CLIP        |
| BATT  | LAN  | REC DURING UPLOAD | REC CLIP(PROXY) |
| DISPL | STR  | SAVE(SD CARD)     | EXIT            |
| NETW  | FTP  | LOAD(SD CARD)     | 1               |
| IN/OU | NET  | SSH PORT          |                 |
| AUDIC | NET  | SSH               |                 |
| CLIP  | USB  | LOGIN PASSWORD    |                 |
| RECO  | USB  | LOGIN USER        |                 |
| SW M  | ЕХП  | SERVER URL        |                 |

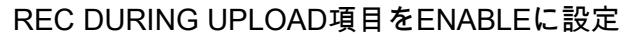

|         |      | ~                 |     |         |
|---------|------|-------------------|-----|---------|
| OTHE    | 4G/1 | UPLOAD LIST       |     | DISABLE |
| CARD    | WIR  | AUTO UPLOAD       | DIS | ENABLE  |
| BATT    | LAN  | REC DURING UPLOAD | EN. |         |
| DISPL   | STR  | SAVE(SD CARD)     |     | FXIT    |
| NETW    | FTP  | LOAD(SD CARD)     |     |         |
| IN/OU   | NET  | SSH PORT          |     |         |
| AUDIO   | NET  | SSH               |     |         |
| CLIP    | USB  | LOGIN PASSWORD    |     | -       |
| RECO    | USB  | LOGIN USER        |     | _       |
| 011 111 | EVI  | SERVER ORL        | _   |         |

設定

### 手順7. 確認

サムネール画面にてワイアレス設定、FTP設定の結果を確認できます。

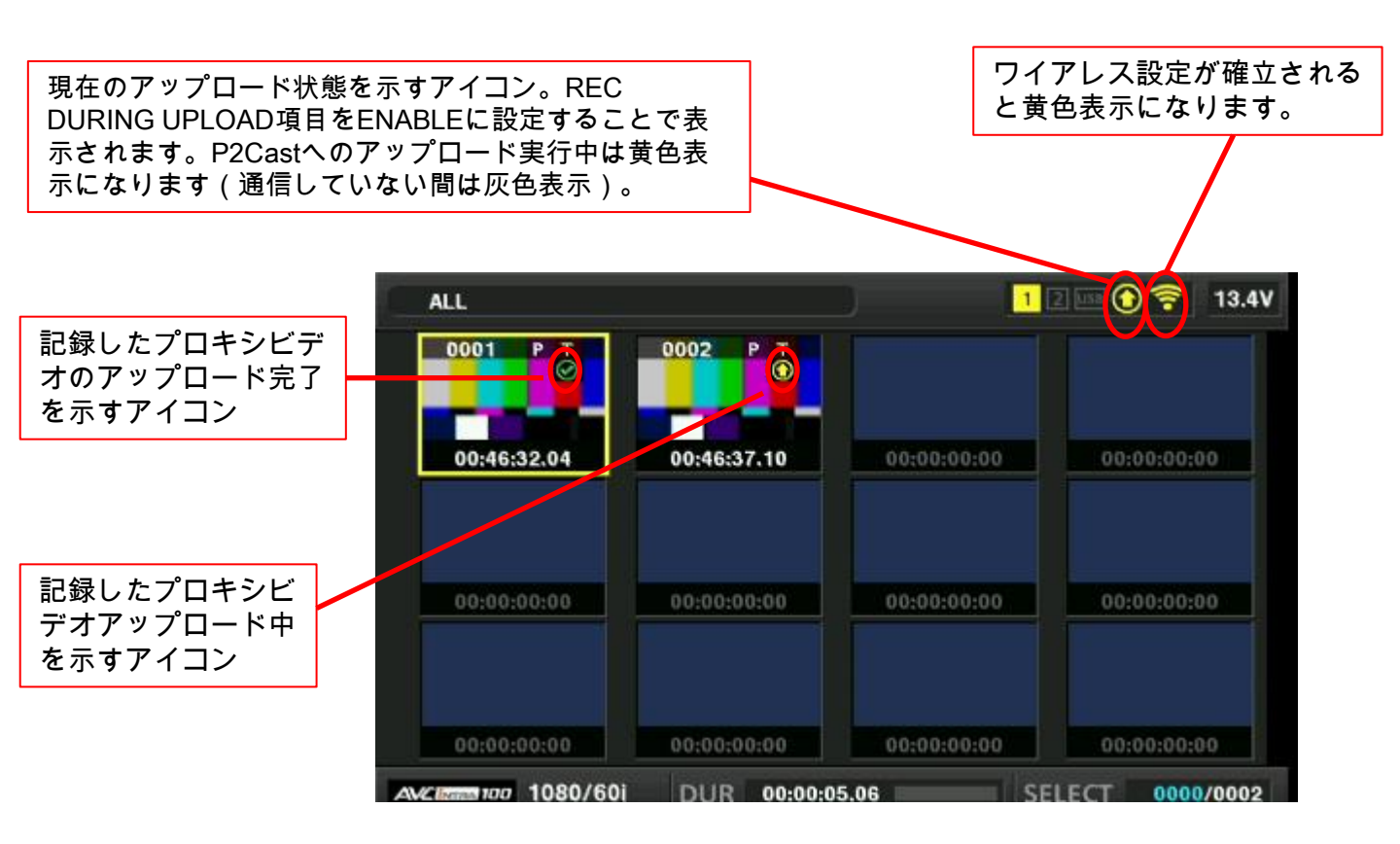